These are the steps to submit an endorsement waiver. I also provided a small tutorial regarding line item 2.

1. Upload the <u>endorsement waiver application</u> or <u>renewal endorsement waiver application</u> in the licensing system. If it's renewal, I must see proof of exams or coursework completed as evidence of adequate progress is being made. \*\*if it's renewal, you must also upload the coursework or exam attempts they have completed.

- 2. Log into the licensing system with the district admin role and request the endorsement waiver in the licensing system (below is a guide); and
- 3. Enter the request in the shared <u>Google spreadsheet</u> (in the 2024-25 worksheet).
- 4. Email me once this has been completed because the system does not notify me. Thank you.

Please log in using your district admin role.

Once you're in, you will click on the EXISTING LICENSEE link in the left navigation bar.

|   |                         | =                       |                                              |
|---|-------------------------|-------------------------|----------------------------------------------|
|   | MAIN NAVIGATION         | Application Submissions |                                              |
|   | Application Submissions | Application Submissions | Applicants                                   |
| 1 | Existing Licensee       | Search Application      | Show 10 V entries                            |
|   | Payments                | Application ID          | Applicant First Last 🔶 Email Id              |
|   | Reports                 | Enter Application ID    | ld Name Name                                 |
|   | User Management         | Date of Birth           |                                              |
|   | User Settings           |                         | 086368 Melanie Sanchez mmstorres99@gmail.com |
|   | H Back to Landing Page  | Enter License Number    | Showing 1 to 1 of 1 entries                  |
|   |                         | Days                    | •                                            |

Conduct your search by name OR license number. You cannot use both to conduct your search.

Once you locate the licensee's file, double-click on the Application ID, scroll down to the MISCELLANEOUS section (see example), and either click on the light green bar or the drop-down arrow towards the right-hand side.

| Miscellaneous Do | cuments | - |
|------------------|---------|---|
| Other Document   | ŝ       |   |
|                  |         |   |

Once you've expanded this section, scroll down to the Endorsement Waiver section, where you upload the application.

| Endorsement Waiver Documents          |   |
|---------------------------------------|---|
| Transcripts                           | R |
| Miscellaneous Documents For Licensure | 8 |

After uploading the application, you will also scroll down to the Endorsement Waiver Request section to request the appropriate endorsement. If you have already done this, disregard it.

Once all steps are completed, email <u>Jenna.Jaquez@ped.nm.gov</u> to notify her. Thank you Please Note: BMEP/MCNL/TESOL waiver are submitted through the Language & Culture's application platform, but you are still required to follow the above steps without uploading an endorsement waiver application.

| Endorsement Waivers                                                  | laivers         |                        |               |                |  |  |
|----------------------------------------------------------------------|-----------------|------------------------|---------------|----------------|--|--|
| Endorsement Waivers Endorsement Select Endorsement Show 10 ~ entries | ~               | Add Endorsement Waiver |               |                |  |  |
| Endorsement 🔺 Status                                                 | 🔶 Reason Code 1 | 🔶 🛛 Reason Code 2      | Approved Date | Effective Date |  |  |
| Showing 0 to 0 of 0 entries                                          |                 |                        |               |                |  |  |